To all this may concern or apply,

You are receiving this email as a previously requested courtesy from the MOPAR Fleet Service & Parts Group.

If you feel you have received this email in error or no longer wish to receive these courtesy recall notifications please reply to the sender.

Attached to this email is the dealer and owner letter file for **Safety Recall U42 / NHTSA 18V-279 - Front Lower Control Arms**;

## Models: 2018 (MP) Jeep Compass

## \*Important Notes:

- <u>This recall applies only to the above vehicles from January 12, 2018 through January 21, 2018</u> (MDH 011216 through 012108).
- <u>This is an inspect first, repair as found failed procedure, very few vehicles are expected to require</u> lower control arm replacement.
- <u>Inspection of both front lower control arms for the Julian date code marking will determine if</u> <u>replacement of one, both or none of the control arms is required.</u>
- The dealer notification is scheduled to be released and available on DealerCONNECT as of May 24, 2018.
- The owner letters are scheduled to be mailed out beginning May 31, 2018

## <u>To find out if you have any vehicles effected by this campaign please</u> <u>follow the directions below:</u>

## **\*VERY IMPORTANT NOTE:**

The VIN's of the vehicles effected by this campaign may not yet be loaded into the FCA recall inquiry system at the time of this notice was received.

It is highly recommended that you do not perform any vehicle/VIN# related inquiries in regards to this or any FCA recall until or after <u>the dealer notification release date</u>.

\*The process to check the recall status of your FCA vehicles is available through the FCA Fleet Operations website:

1) Go to the FCA Fleet website; www.fcausfleet.com

2) On the upper right side of the home screen click on "Shopping Tools"

3) A drop down box will appear, Click on "RECALL VIN LOOKUP"

4) Click on "GO TO FCA FLEET RECAL INQUIRY TOOL" <u>\*Note: At this point you will need to log</u> on with your previously assigned SID and password.

**5)** Once logged in it will open a new page; "Recall - Rapid Response Inquiry", click on "1. Search by Vehicle List" and upload your formatted in text (.txt) VIN list file.

6) <u>\*NOTE:</u> If you are unfamiliar with or would like more information on this process please toggle back to FCA Fleet Website Recall Information page and click on "Learn More about the FCA Fleet Recall Process".

If you have any questions, please feel free to email or give me a call.

Thanks in advance

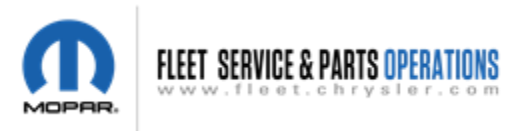

The information contained in this electronic mail transmission is intended by FCA US LLC for the use of the named individual or entity to which it is directed and may contain information that is confidential or privileged.

If you have received this electronic mail transmission in error, please delete it from your system without copying or forwarding it, and notify the sender of the error by reply email so that the sender's address records can be corrected.